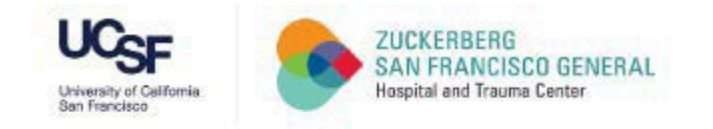

# How to Access the SF Employee Learning Portal

A Quick Guide for UCSF Faculty, Staff, and Trainees at ZSFG

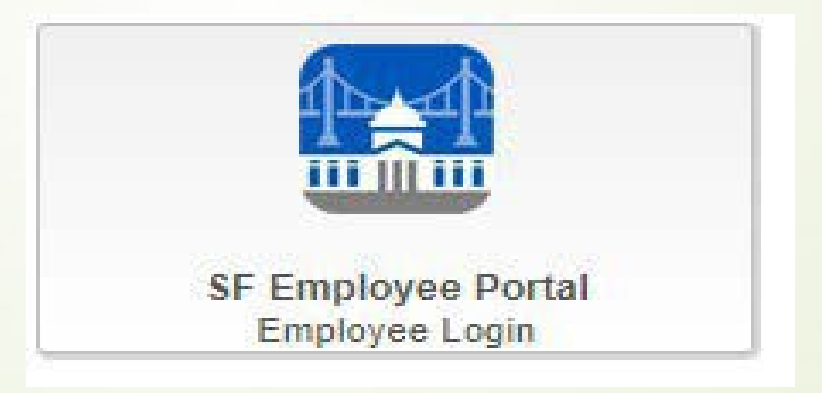

| Reminders | - Use Firefox, Microsoft Edge, or Chrome |  |  |
|-----------|------------------------------------------|--|--|
|           | - Turn Off Pop-Up Blockers               |  |  |

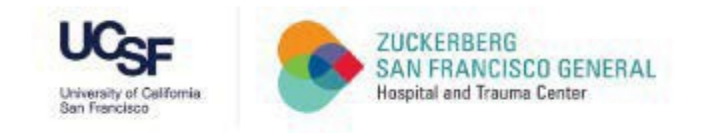

Step 1

# Visit: https://zsfg.ucsf.edu/sflearn

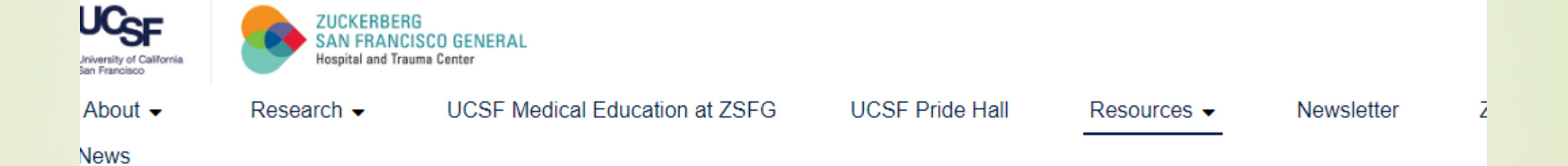

Home > Resources > Annual LearningTraining

Annual Learning Modules and Compliance & Privacy Training

Annual Learning: Launching June 21, 2024 | Compliance & Privacy: Launching August 1, 2024

ANNUAL LEARNING LOGIN

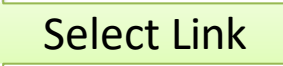

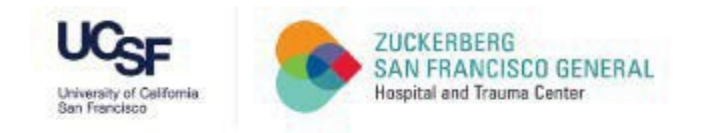

## CCSF Login Page If you know your POI# and Password, skip to Step6

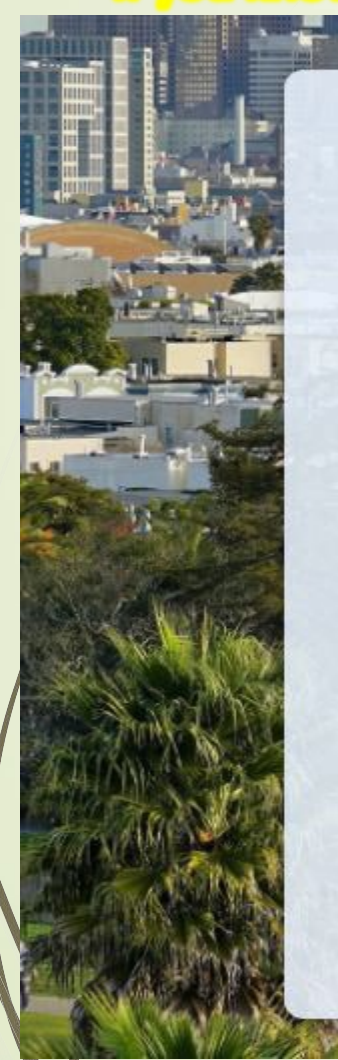

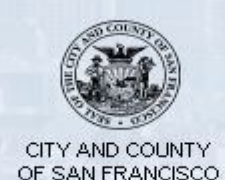

DSW#, POI# or Username

Password

Accept the City and County of San Francisco <u>Terms of Service and Privacy Policy</u>

#### Agree & Sign In

Forgot your password?

First time registration for Retirees or SFUSD

# - Enter UCSF POI#

Contact: <u>Department Manager/ Champion</u> or <u>Trainee Administrator</u> for Assistance

# - Enter Password

### First Time User?

Contact DPH IT for temporary password, 628-206-7378

## Previous User and Forgot Password?

Select 'Forgot your password?' link

- Select 'Agree & Sign In' IF you entered both POI# and Password

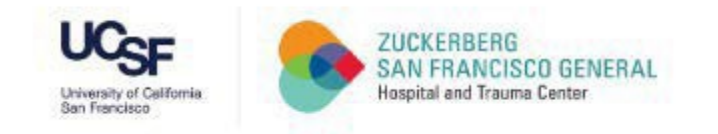

## Forgot your password? Page

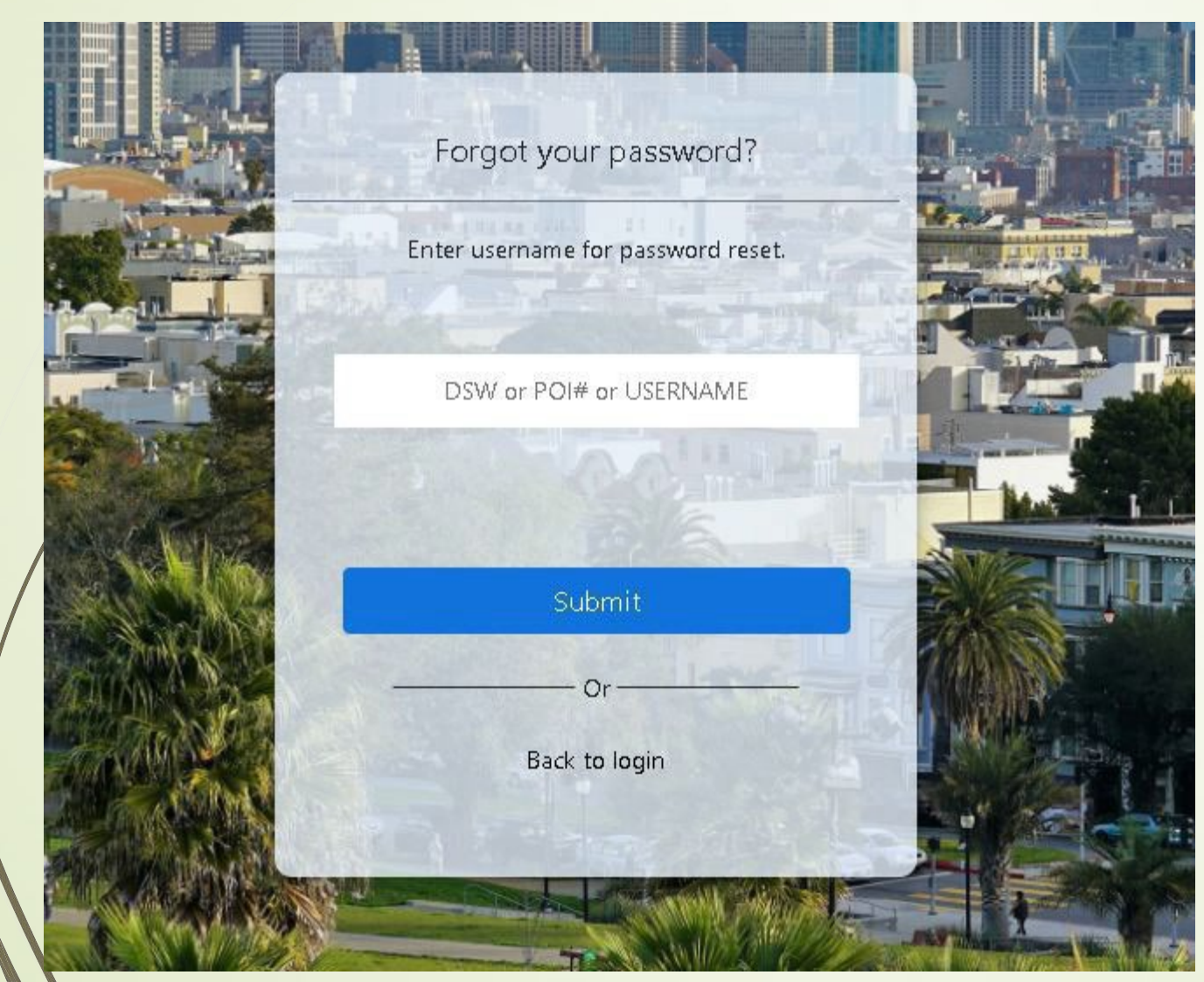

- Enter your UCSF POI#
  - Select 'Submit'

\_

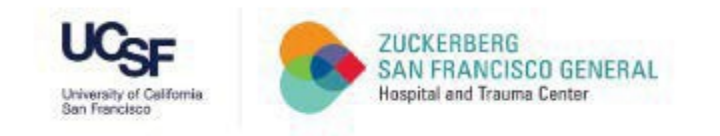

### Verifying Secure Code Page

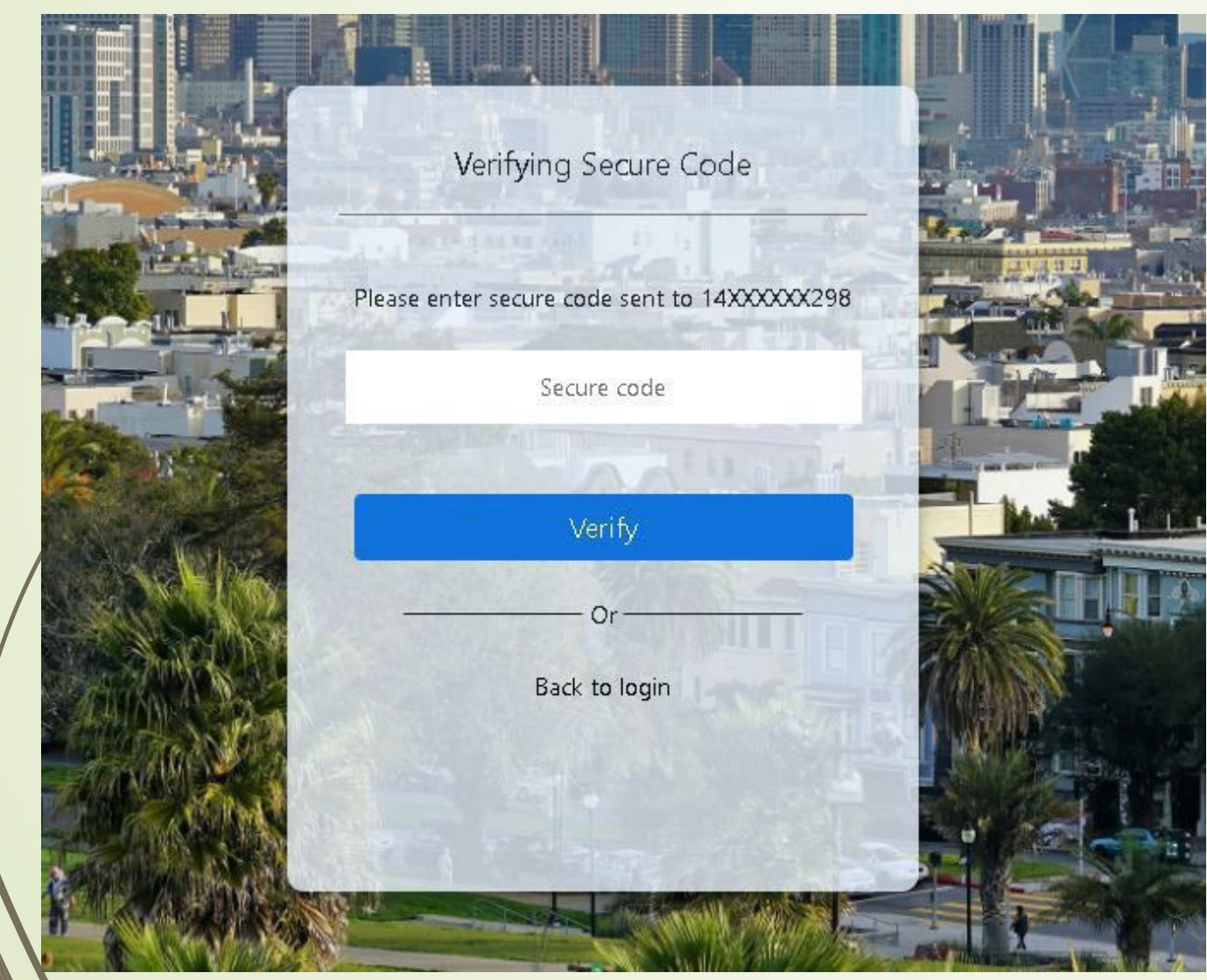

- Enter Secure Code from Phone
- Select 'Verify'

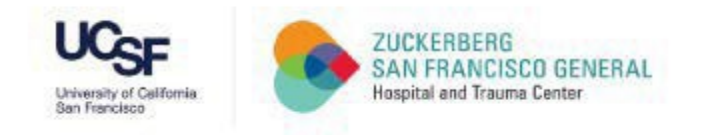

#### Reset Password Page

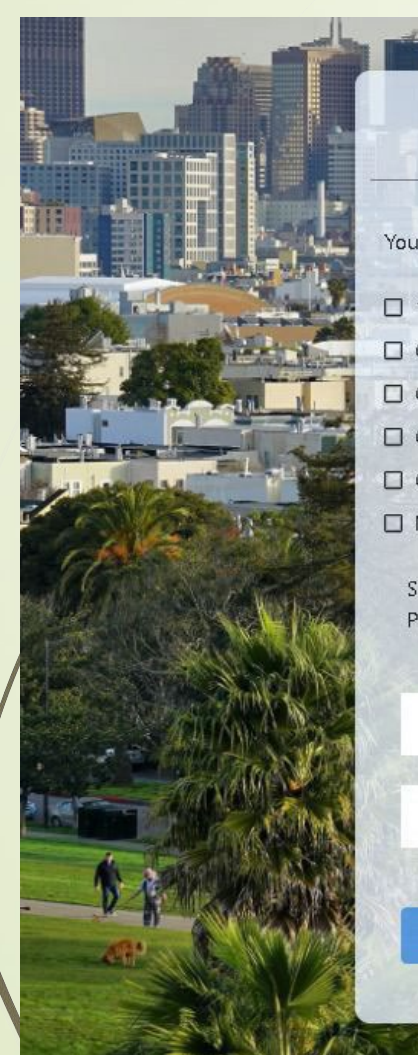

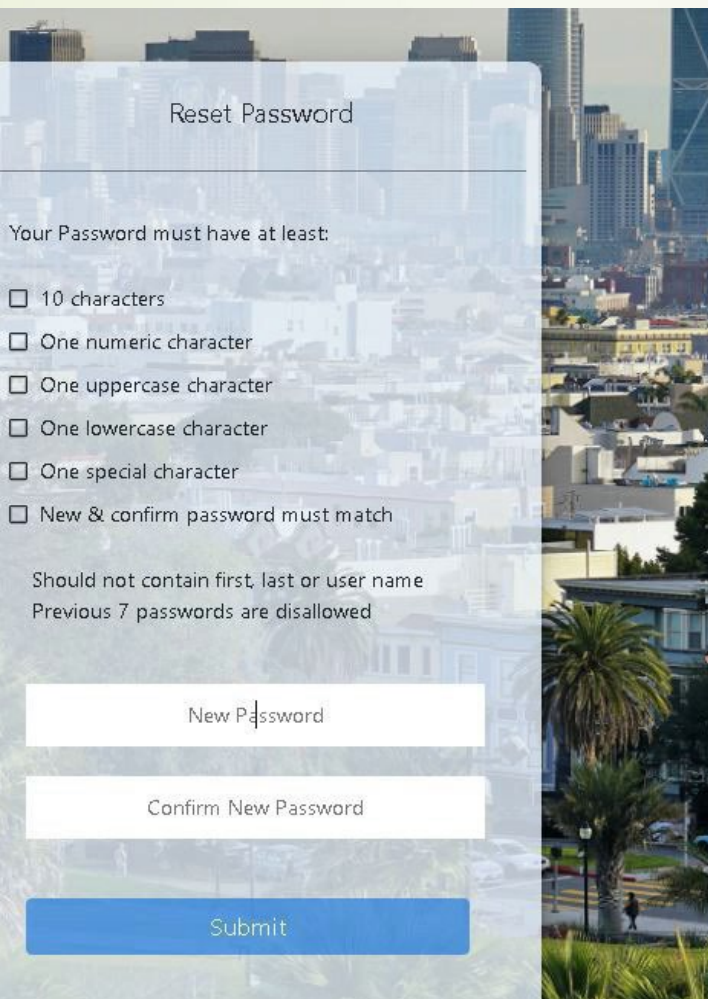

# New Password Guidelines:

- 10 characters
- One numeric character
- One uppercase character
- One lowercase character
- One special character
- New & confirm password mustmatch

#### Select "Submit'

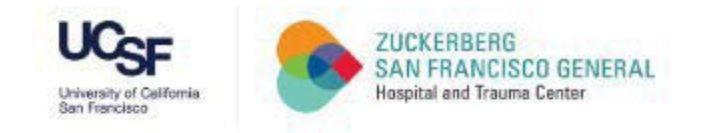

### CCSF Login Page

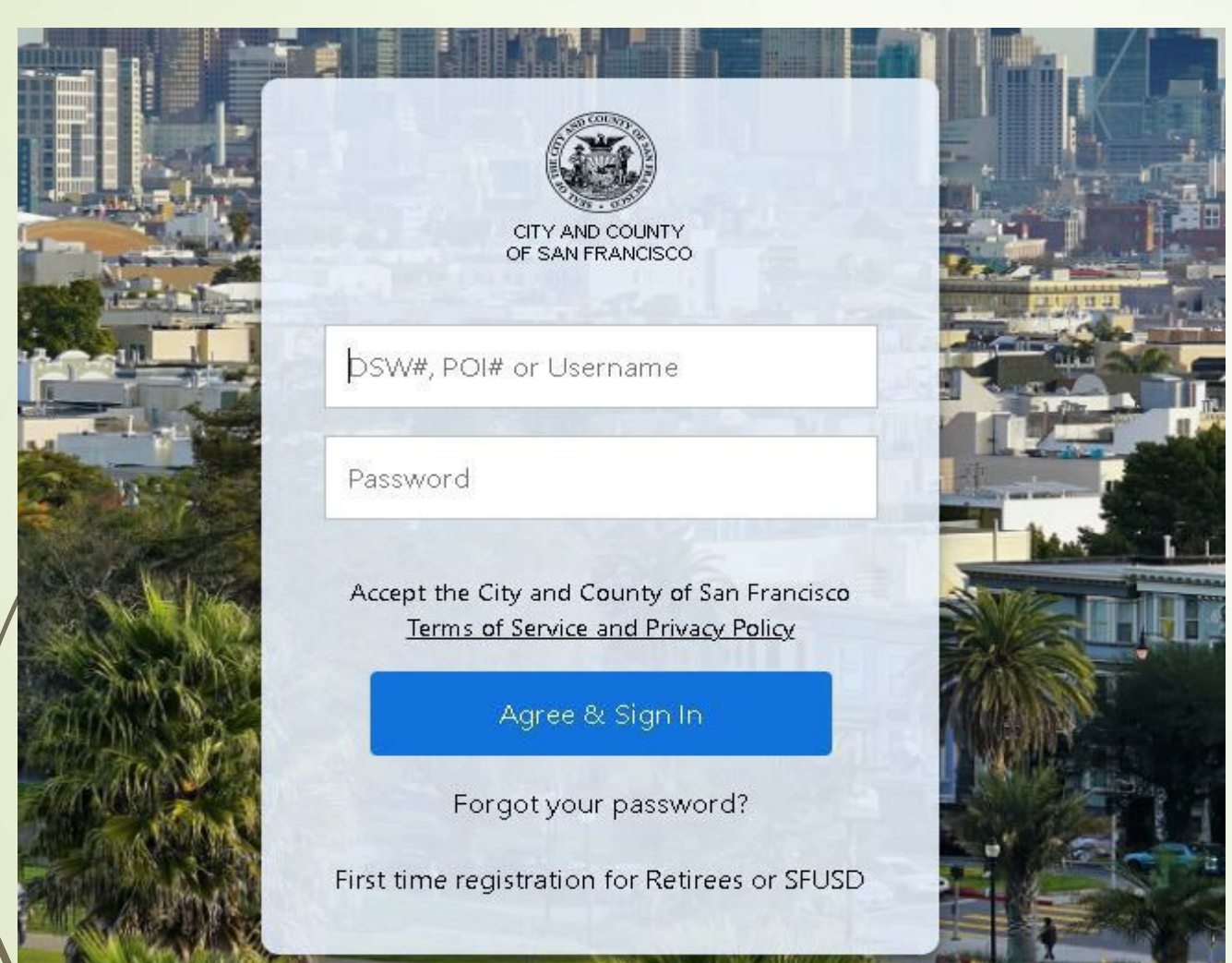

- Enter UCSF POI#
- Enter Password
- Select 'Agree & Sign In'

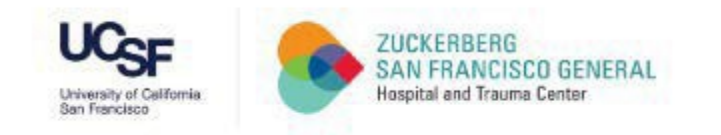

## Verifying Secure Code

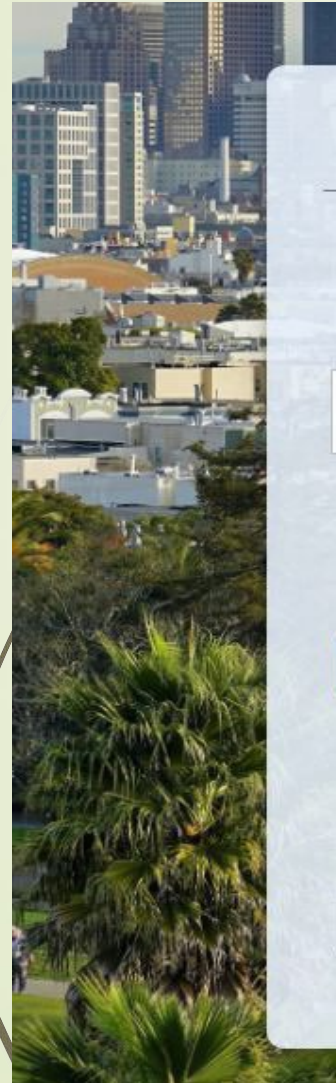

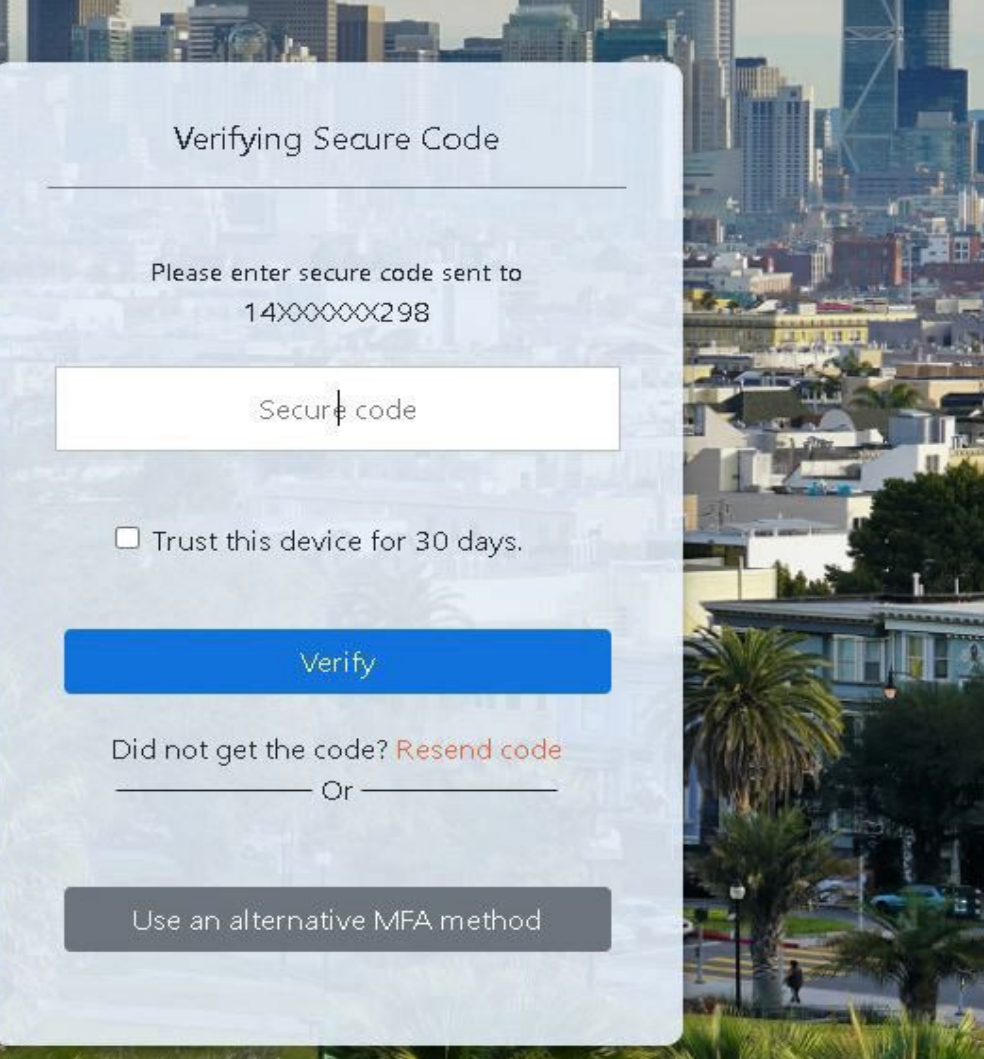

# - Enter Secure Code from Phone

- Select 'Trust this device for 30 days'

# - Select 'Verify'

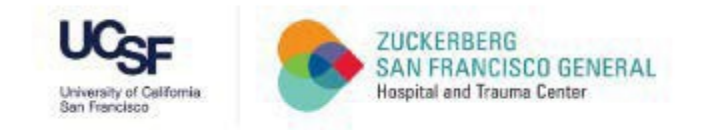

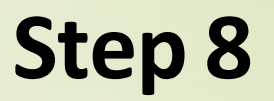

### CCSF Dashboard Page

# If you have logged onto this site previously, you may be directed to Step 22

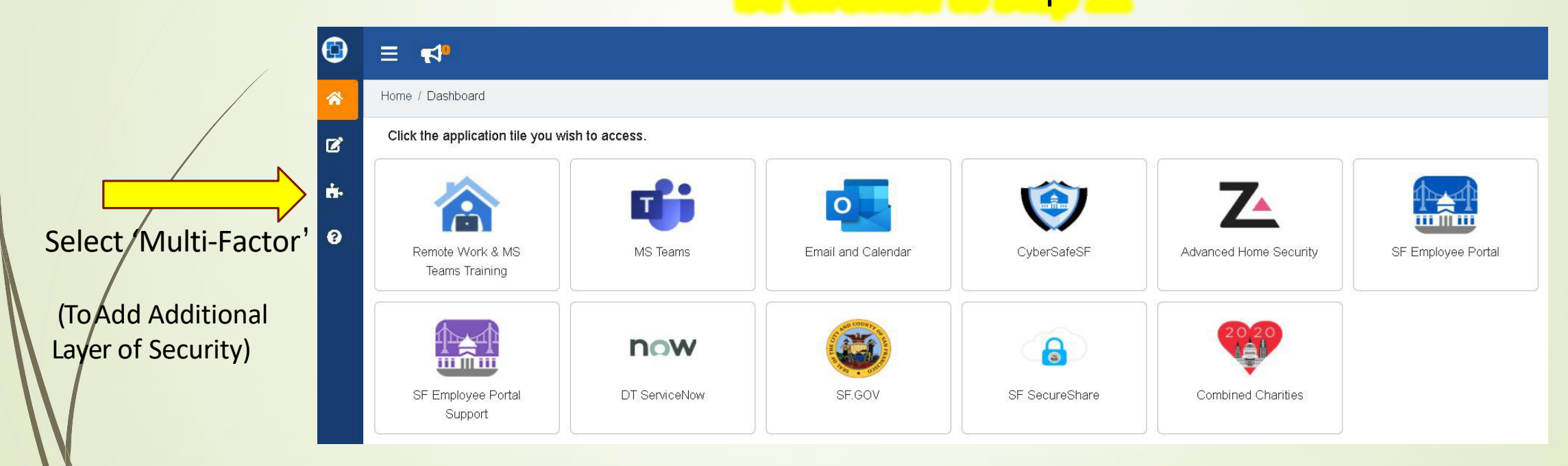

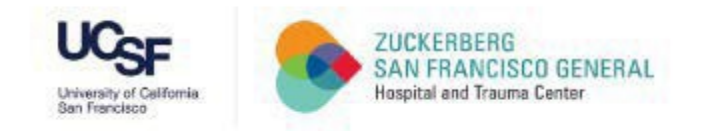

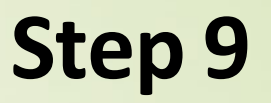

#### Multi-Factor Page

#### User Guide: Register Multi-Factor Authentication (MFA)

The MyApps Portal requires users to set up at least two multi-factor authentication (MFA) methods after validating their login credentials to access their account.

1. Enroll first MFA factor

Go to https://myapps.sfgov.org/.

Enter username: (Employees use DSW number, POIs use POI number, Contractors use loginID, Suppliers use supplierID number) and password.

Click "Agree & Sign in".

After validating login credentials, the user will see a window that asks to enroll in at least one MFA factor such as Mobile App, SMS to Mobile Number and Email.

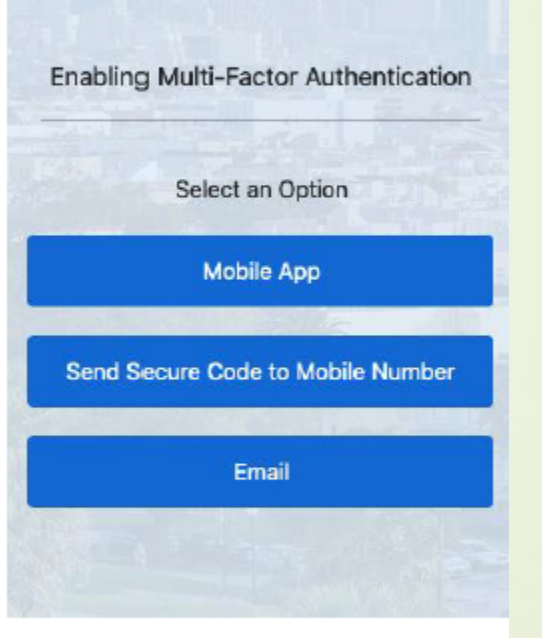

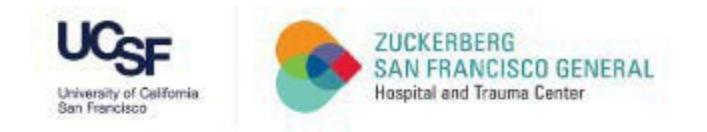

#### Multi-Factor Page (continued)

#### 1.1 Enroll Mobile Number

 Click "Send Secure Code to Mobile Number" button.

 Then, it will open a new window where a user must enter a mobile number and click "Enroll" button to receive a mobile message with a secure code.

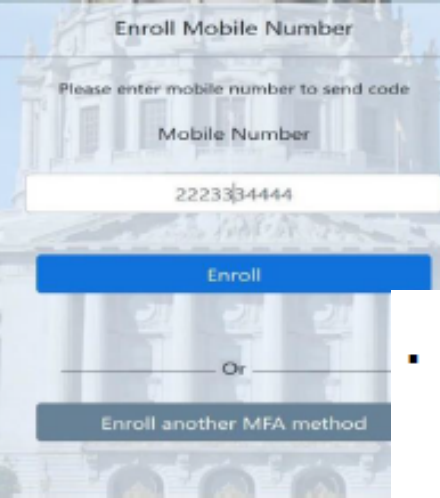

 Enter the secure code that you received on your mobile number and click the "Verify" button to complete the enrollment of mobile number as shown in the image:

 Click the "Done" button to get access to the account or click "enroll other factors" to setup others such as email or mobile app.

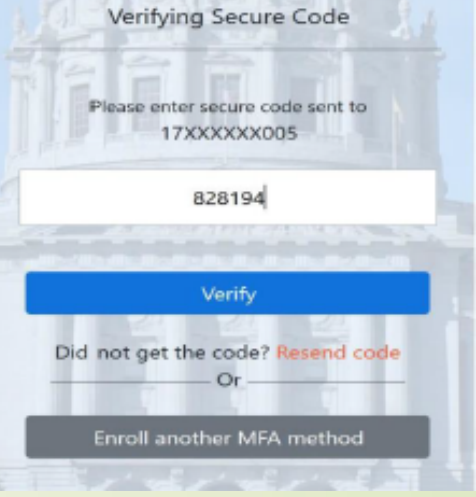

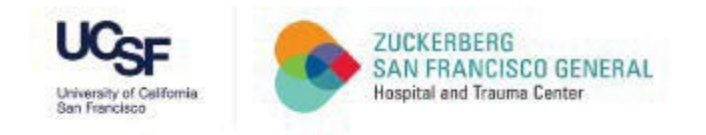

### Multi-Factor Page (continued)

#### 1.2 Enroll Mobile App

Click the "Mobile App Notification" button.

Note: Download the Oracle Authentication Mobile App from the iOS App Store or Google Play Store.

- After clicking "mobile app notification", a user will see a screen with QR code to scan as shown:
- Once the app is installed on your phone, open the camera from the Oracle Authenticator app and scan or hover the camera over the QR code as showing in the below image.

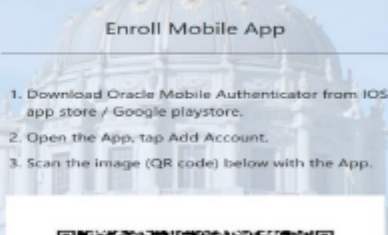

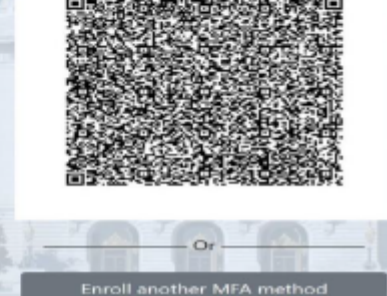

- After the QR code has been scanned, you will be asked to add a new device or overwrite an existing one. If this is your first time setting up the app, please select add a new device.
- After the mobile application has been installed and configured on your mobile device, you will see the following screen on your computer:
- Click the "Done" button to get access to the account or click "enroll other factors" to setup email or a mobile phone.

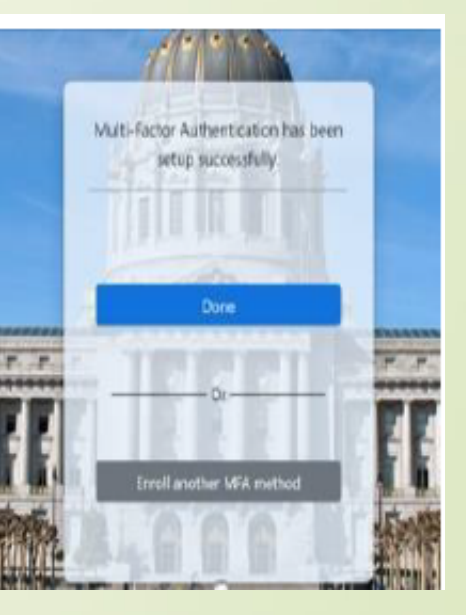

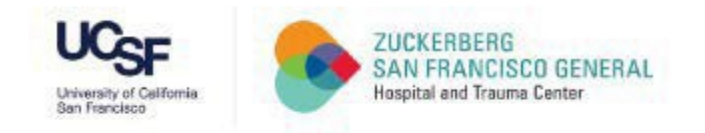

#### Multi-Factor Page (continued)

#### 1.3 Enroll Email

- Click "Email" button.
- A new window opens and asks the user to enter the One Time Passcode (OTP) sent to their email.
- Enter the One Time Passcode (OTP) that you received on your email and click the "Verify" button to complete the enrollment of email as shown in the image.

 Click the "Done" button to get access to the account or click "enroll other factors" to setup others such as email or mobile app.

|   | Verifying Email Secure Code       |
|---|-----------------------------------|
|   |                                   |
|   | Please enter secure code sent to  |
|   | 456706                            |
|   |                                   |
|   | Verify                            |
| 0 | Did not get the code? Resend code |
| 1 | Or                                |
|   | Enroll another MFA method         |

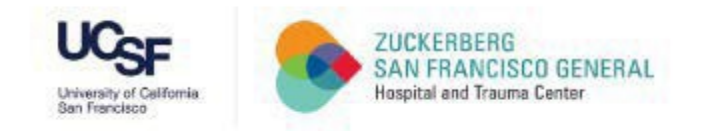

#### Multi-Factor Page (continued)

#### Enroll second MFA factor 2.

Users are allowed to add multiple Mobile App, SMS, and FIDO authentication factors; however, they can add only one email factor.

≡· To add a new MFA factor, click "Configure" on the tile or click the arrow on the MFA menu and choose one of 'Add FIDO Authenticator', 'Add Mobile App', 'Add Mobile Number'.

#### 2.1 Enroll Mobile Number

To add a new Mobile Number (SMS Factor)

 Click 'Configure' on the Mobile Number tile or click 'Add Mobile Number' menu from the MFA menu (burger)

Mobile

 On the pop-up window enter the mobile number you wish to enroll, then click Send OTP button.

On the next page, enter the One Time Passcode

The message "SMS Multi-factor option

is added successfully" will be displayed.

received on your mobile and click Verify OTP button.

| Mobile Number                                      | •                                     |
|----------------------------------------------------|---------------------------------------|
| We will text (SMRS) you owner of this phone.       | a pasacode to varify that you are the |
| Mubile Number                                      |                                       |
| 2222333-6644                                       | Send OTP                              |
|                                                    |                                       |
|                                                    | Close                                 |
| lobile Number                                      |                                       |
|                                                    |                                       |
| /e will text (SMS) you a pa<br>wner of this phone. | sscode to verify that you are         |

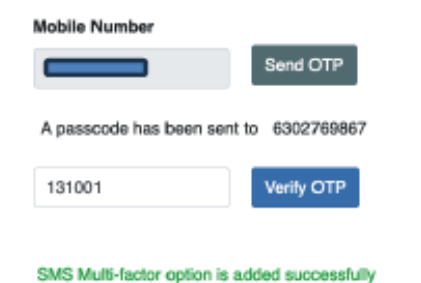

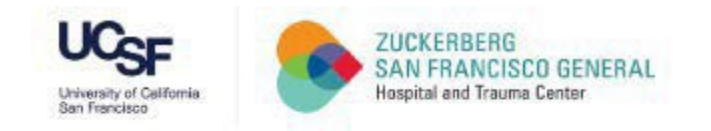

### Multi-Factor Page (continued)

# Step 14

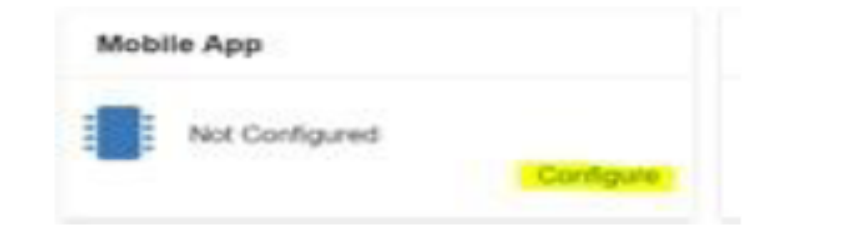

 Click 'Configure' on the Mobile App tile or click 'Add Mobile App' from the MFA menu (burger)
Note: Users can download the Oracle Authentication mobile app from the mobile iOS App Store or Google Play Store.

# 2.3 Enroll Mobile App

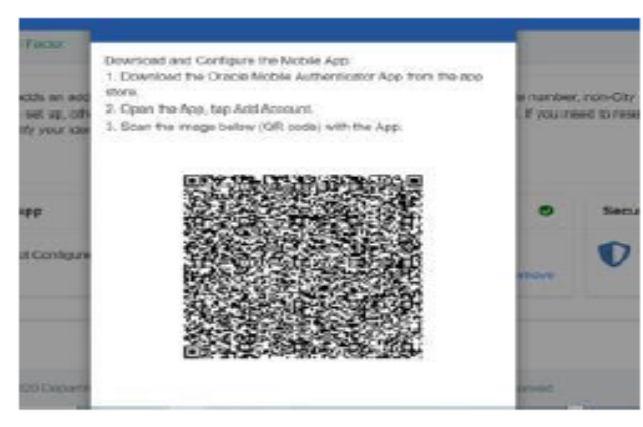

- A pop-up box will appear in the middle of the screen as shown below:
- Once the app is installed on their phone, users can open the camera from the Oracle Authenticator app and scan or hover the camera over the QR code (shown in the image below).
- Once users scan the QR code, a pop-up box will appear on their mobile screen, asking them to add a new device or overwrite the existing one. If using the authenticator app for the first time, users should select "add new." Otherwise, users can select "overwrite."
- Once the QR code has been canned in the authenticator app and configuration is done, select "close" to see the enrolled device info in the mobile app section.

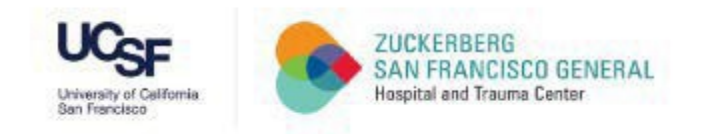

#### 3. Authenticate using MFA to access the MyApps Portal

After enrolling in MFA users will need to authenticate using MFA to gain access to the MyApps Portal.

 If a user has set email authentication as their default, they will see the following screen.

 The user should follow the instructions on screen to enter the secure passcode received by email.

 Click the "Verify" button. The user will be redirected to the MyApps Portal dashboard.

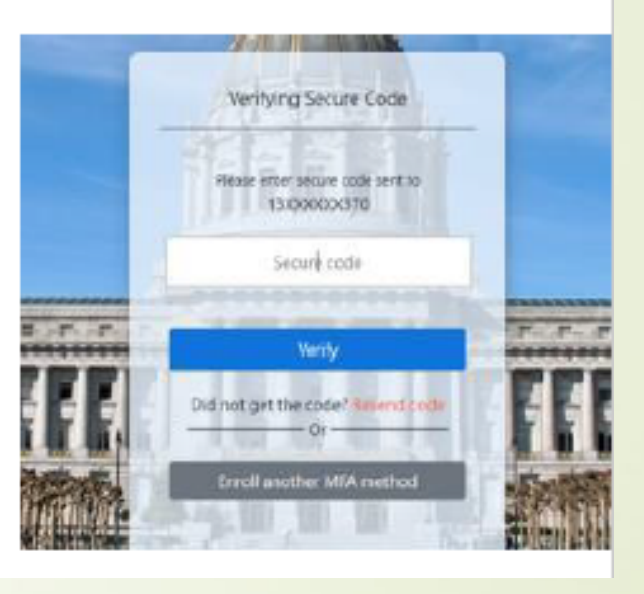

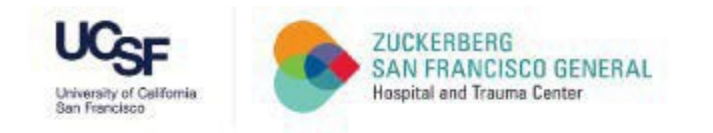

 If a user has set mobile number authentication as their default, they will see the following screen.

 The user should follow the instructions on screen to enter the secure passcode received by their mobile device.

 Click the "Verify" button. The user will be redirected to the MyApps Portal dashboard.

 If a user has set mobile app authentication as their default, they will see the following screen.

 The user should follow the instructions on screen to approve the push notification received by their mobile device.

 Open the push notification in the "Oracle Authentication App" on the user's mobile device.

 Tap the "Allow" button on the mobile device. After few seconds, the user will be redirected to the MyApps Portal dashboard.

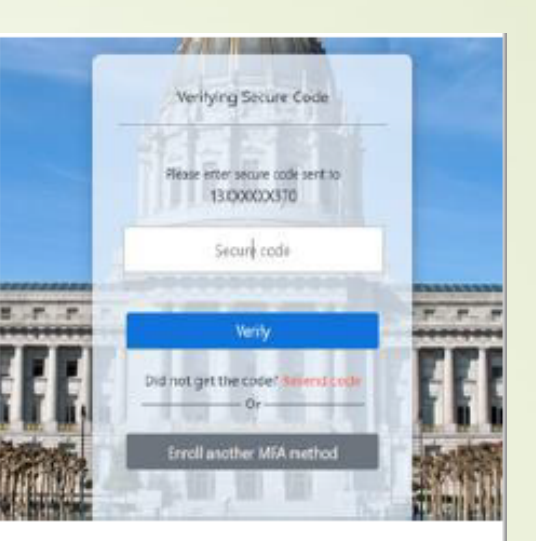

10 0 0 Verifying Push Notification I rollification has been sent to the Oracle Mobile thereficator Approxy your mobile device Toust this device for 30 day

# Step 16

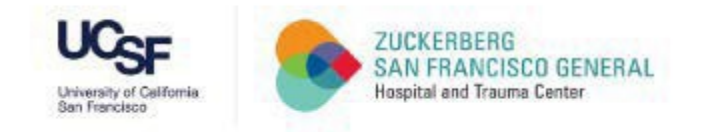

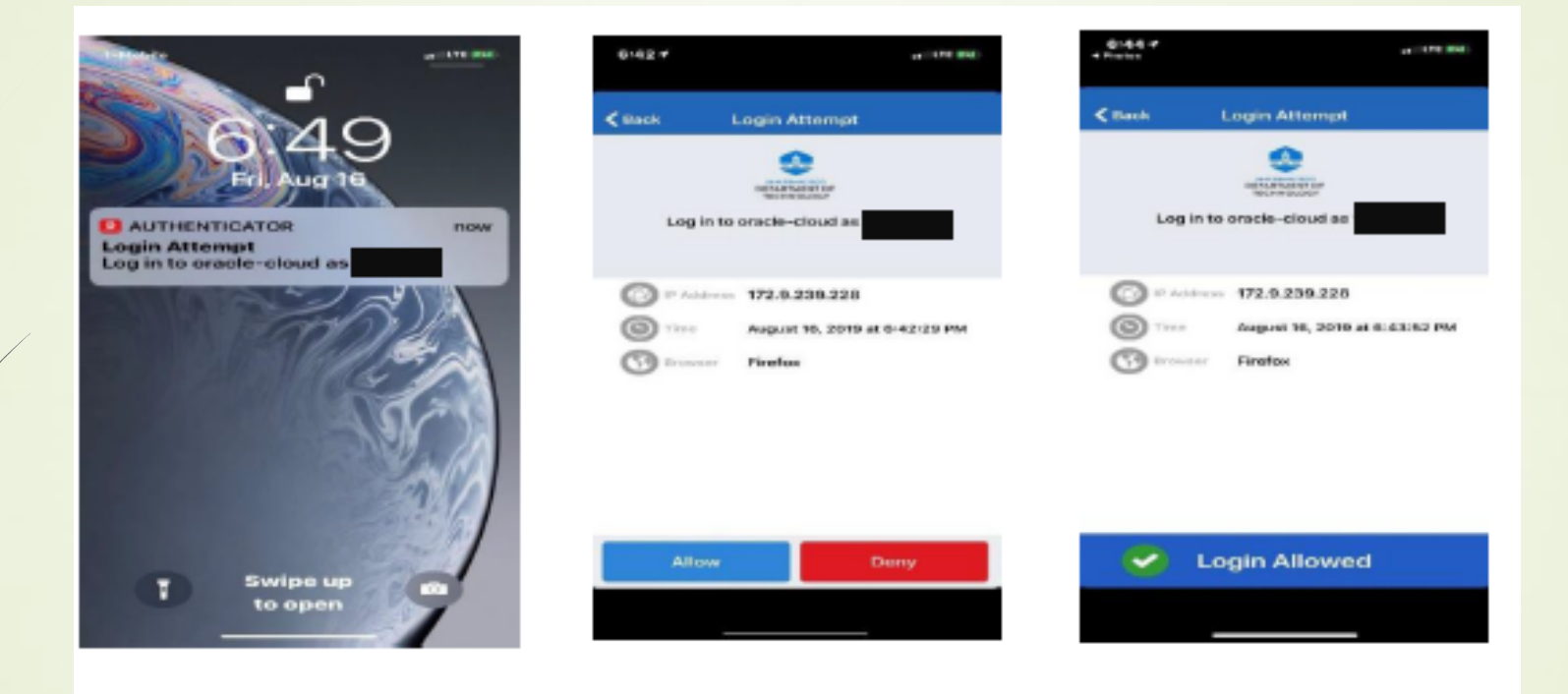

A user can also check the box "Trust this device for 30 days" to prevent MFA verification each time a user access MyApps portal.

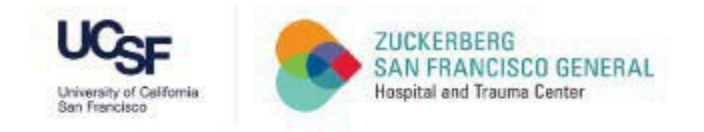

#### 4. Set default MFA Factors

| Muhoon                | ≡ •1                                                                                                    |                                                             |                                                                                              | 0                                        |          |
|-----------------------|----------------------------------------------------------------------------------------------------|-------------------------------------------------------------|----------------------------------------------------------------------------------------------|------------------------------------------|----------|
| 🖷 Als Conditioned     | Human Hubblictor                                                                                                    |                                                             |                                                                                              | 1                                        |          |
| 🖬 taj Danastaj Parlan | Red Packs with an article of law of accept to part and one of a second state of a second state of the second state of the seco | or to using your models app, models number, non-drip error. | t of percently specificities to methy power<br>deallantees are specific used a specific term | bertig Ones edug, idea                   |          |
| Uf Dange Parence:     |                                                                                                    |                                                             |                                                                                              |                                          |          |
| Be Martuke            | PDD Automication                                                                                                    | Multiche App D                                              | Motile Number                                                                                |                                          |          |
| -                     | anaran POS, Albertorras<br>Name Anna                                                                                                    | anacatio Proce 1996<br>Inners Terrer                        |                                                                                              | Terrara Terrara                          |          |
|                       | Net only Developed, and incurs                                                                                                    |                                                             |                                                                                              |                                          |          |
|                       | V terContgooot                                                                                                    |                                                             |                                                                                              |                                          |          |
|                       |                                                                                                    |                                                             |                                                                                              | eff to Continued                         | ene / B  |
|                       |                                                                                                    |                                                             |                                                                                              | 🕼 kaj tanunty Pastan<br>🖉 Dange Passanti | diff ada |
|                       |                                                                                                    |                                                             |                                                                                              | · mariane                                | FIDO     |
|                       | Energie I 207 Deserved of Solering Strike Diges                                                                                                    | Darty of Dar Panasaka, Mirapha Hannowa,                     |                                                                                              | 0                                        | •        |

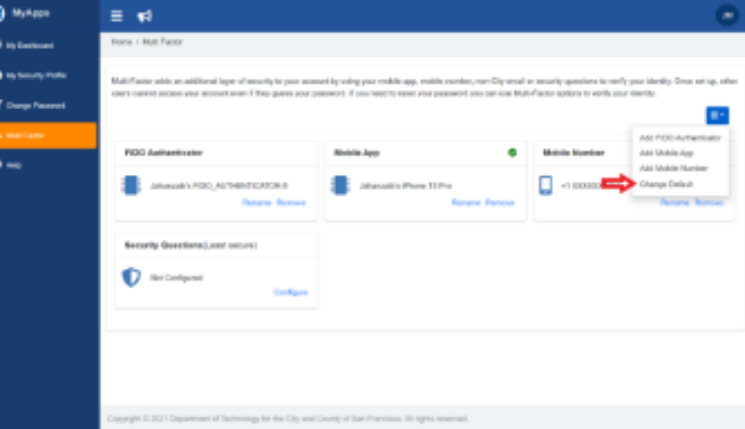

- This feature helps a user to choose which MFA factor they want to use for authentication when accessing the MyApps Portal from an external network.
- Click the "Change Default" button.

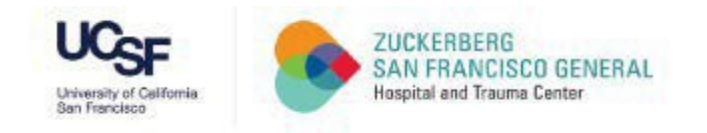

After clicking the "Change Default" button, a new pop-up screen will appear as shown:

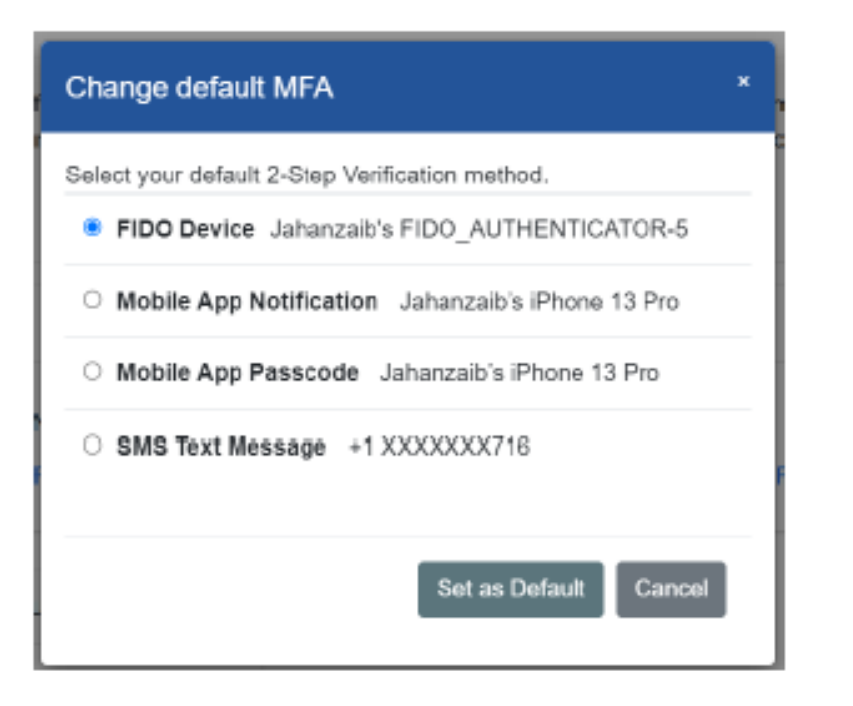

- Users can select an MFA factor such as Email, Mobile Number, Mobile App or FIDO Device by choosing a radio button from the list.
- Once a radio button is selected, click the "Set as Default" button.

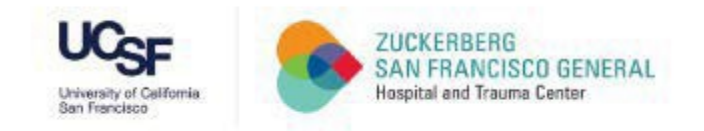

#### 5. Remove MFA Factors such as Security Questions, Mobile Number and Mobile App

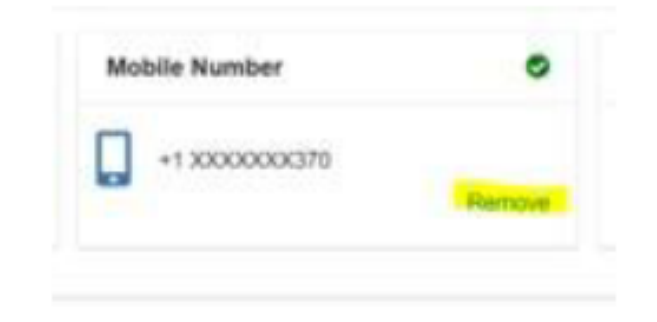

 Users should select the MFA factor they want to remove such as Email, Mobile Number or Mobile App. For example, if they want to remove an email MFA factor, they can go to the email section and click the "Remove" button on the right side of the pane as shown in the image.

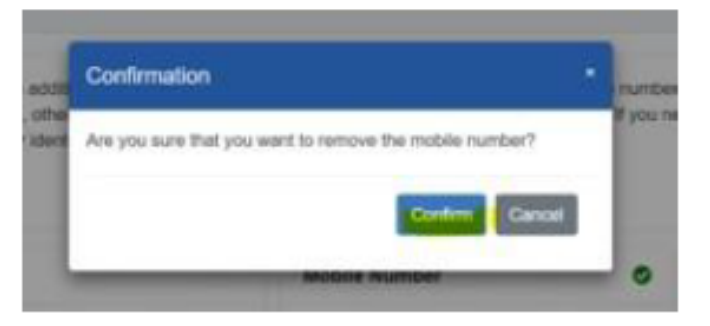

 After clicking "remove", you will see a pop-up box that will ask you to confirm your selection again.

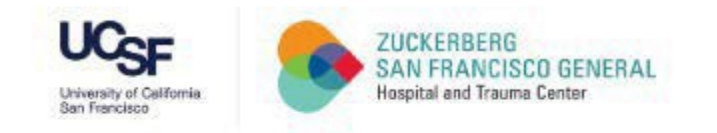

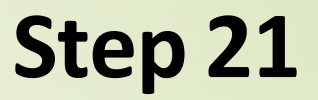

### CCSF Dashboard Page

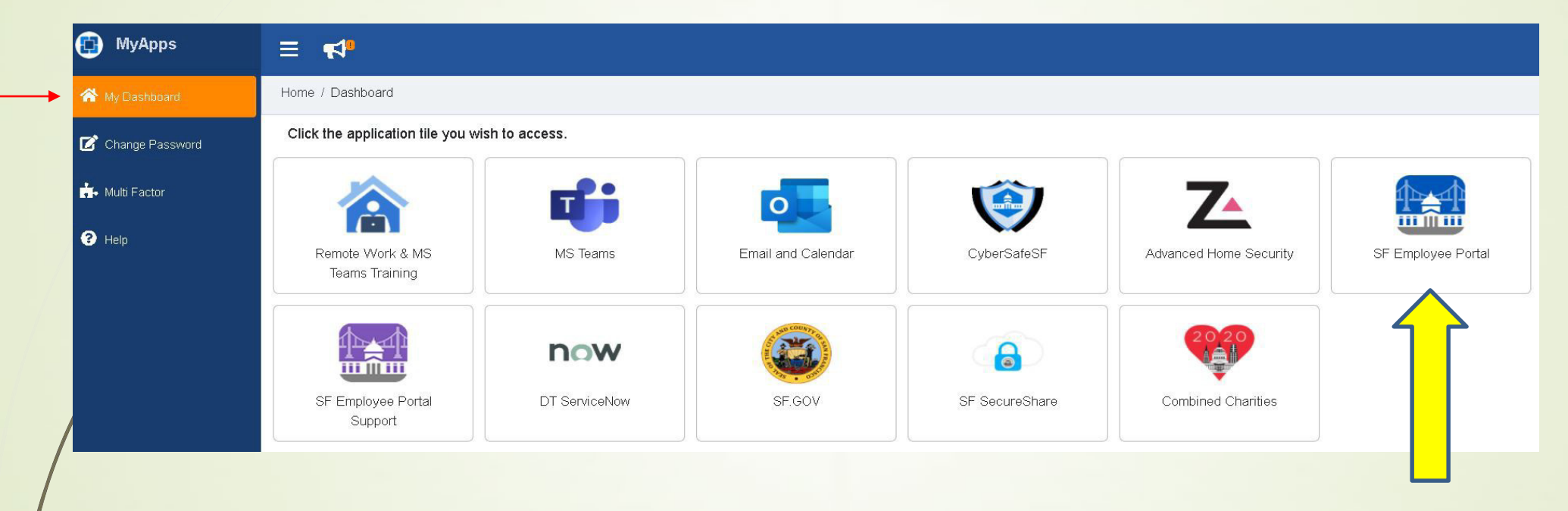

# Choose 'SF Employee Portal'

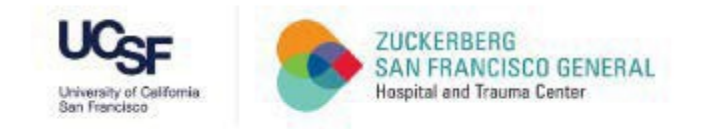

#### SF Employee Portal

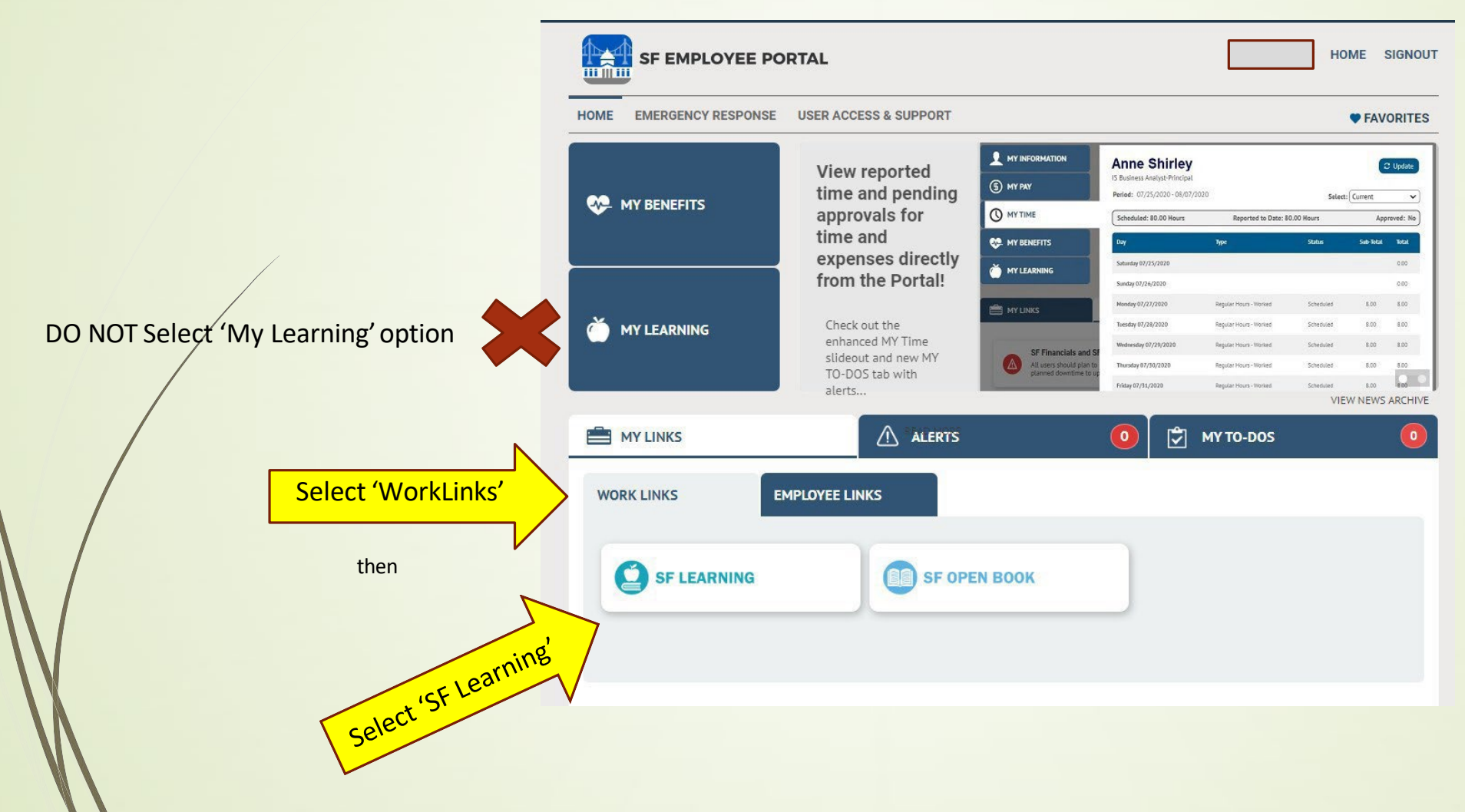

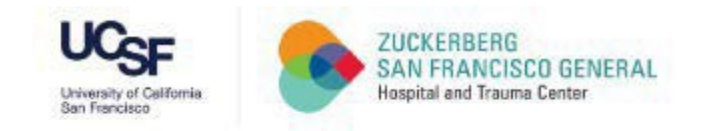

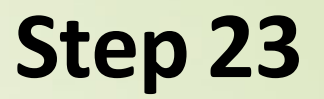

### SF Learning Platform Page

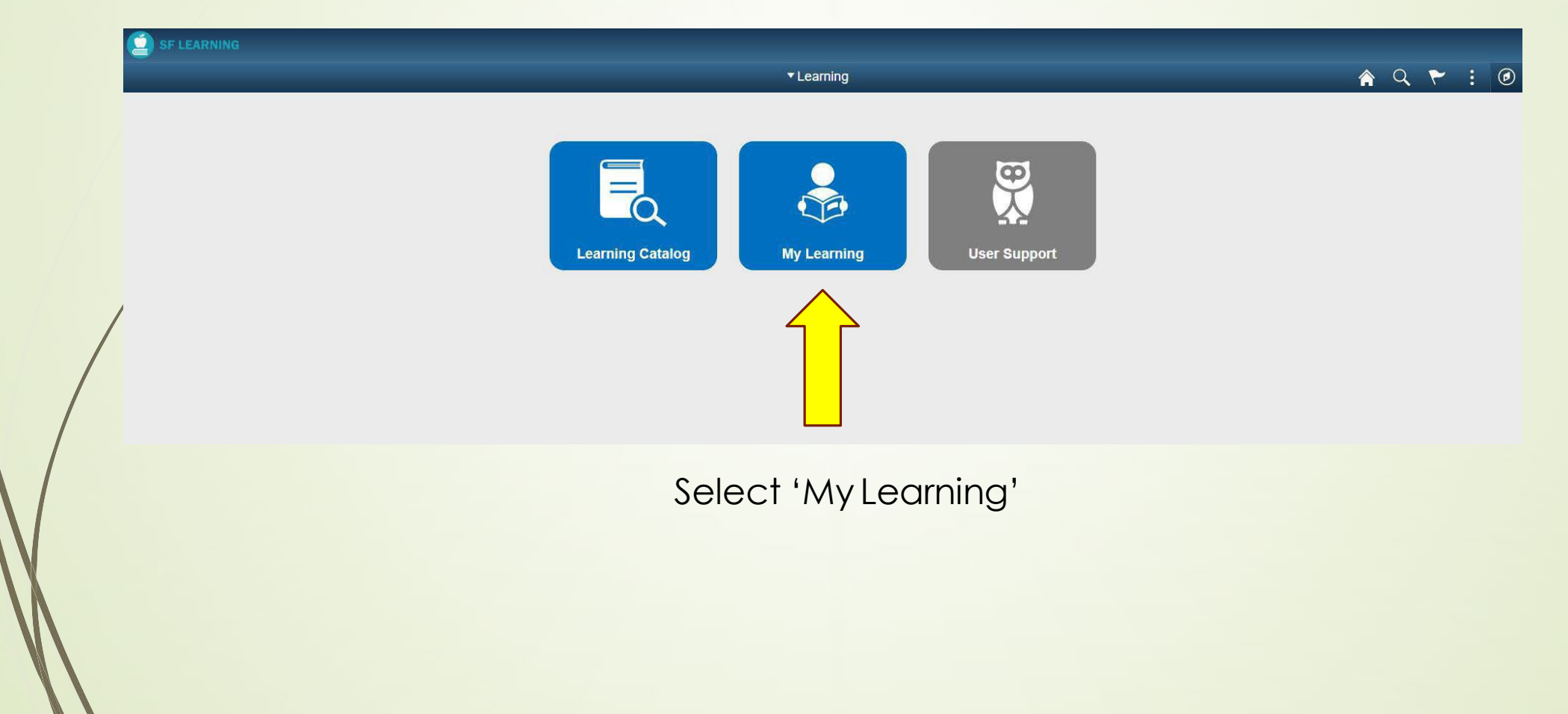

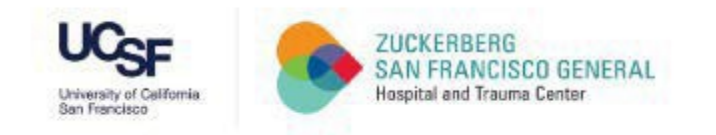

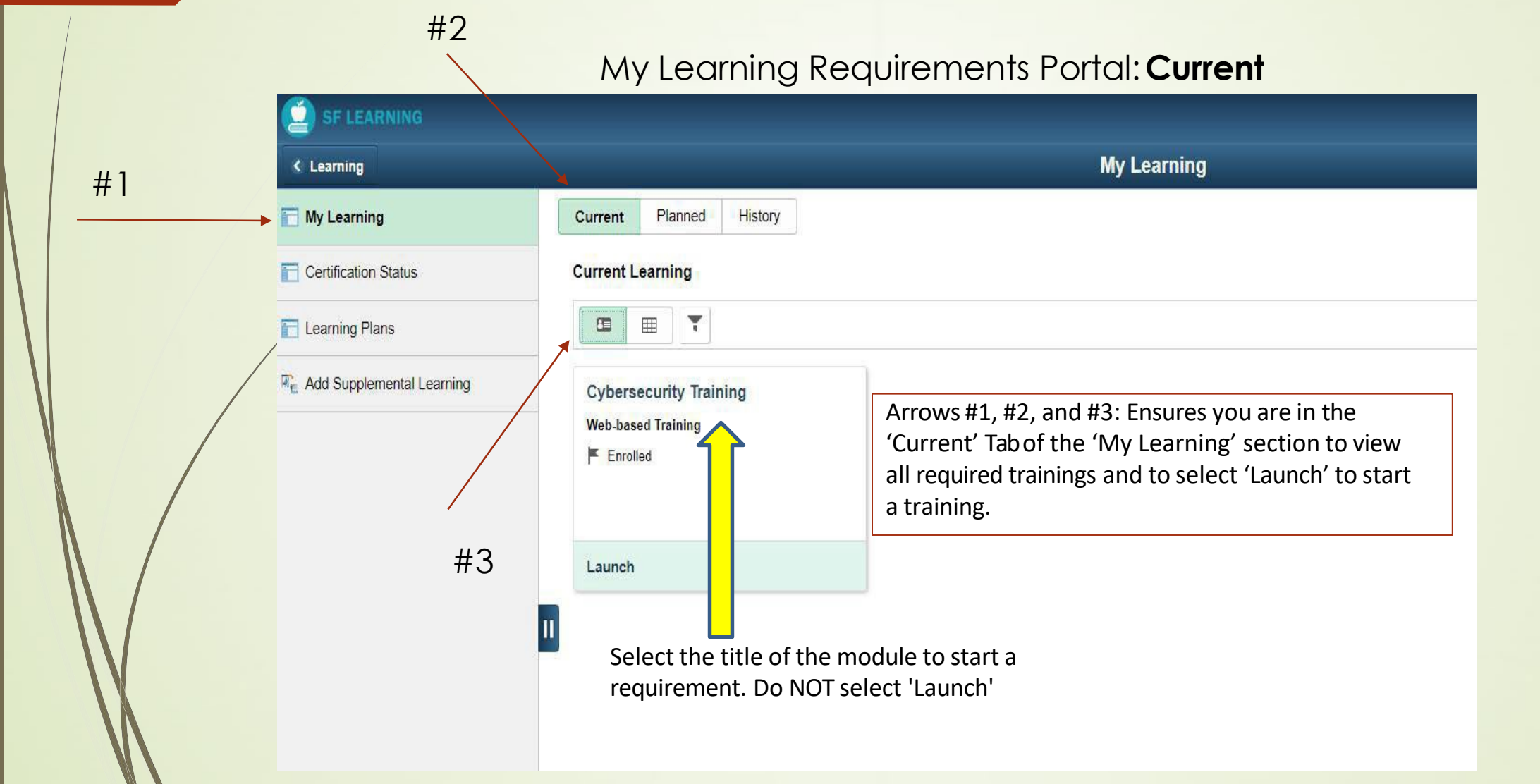

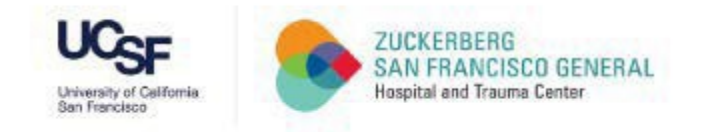

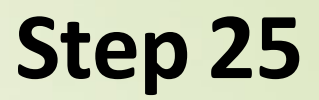

### Recommended: Take Screenshots

| SF LEARNING<br>R Exe<br>Progress |                                            | Cybersecurity Training                  |           |                     | Save                  | Take screens                  | Helpful 1<br>nots when cor      | <b>lip</b> :<br>mpleting a m | odule&                  |
|----------------------------------|--------------------------------------------|-----------------------------------------|-----------|---------------------|-----------------------|-------------------------------|---------------------------------|------------------------------|-------------------------|
|                                  | Results                                    |                                         | ٠         | ×                   | İ                     | requirement,<br>automaticall  | in case the sy<br>y record comp | vstem does no                | ot                      |
|                                  | Congratulations! You have finished the mod | ule. Return to the home screen to conti | Cyberse   | curity Training     |                       |                               |                                 |                              |                         |
|                                  |                                            |                                         |           | 0% Completed        |                       |                               |                                 |                              |                         |
|                                  | CURRENT CONTRACTOR                         |                                         |           |                     |                       | A X                           |                                 |                              |                         |
|                                  | Home<br>Browsing Safely                    | Email and Phishing                      | Passwords | Data Security       | Social Networks       | Conclusion                    |                                 |                              |                         |
|                                  | completed                                  |                                         |           | Home                |                       |                               |                                 |                              |                         |
| $\mathbb{N}/$                    |                                            |                                         |           | Congratulations! Ye | ou have completed the | course. You may review the mo | odules or exit the course.      |                              |                         |
|                                  |                                            |                                         |           | Browsing Safely     | Email and Phish       | ing Passwords                 | Data Security<br>completed      | Social Networks              | Conclusion<br>completed |

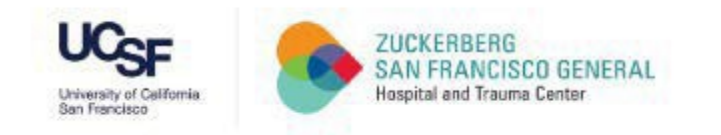

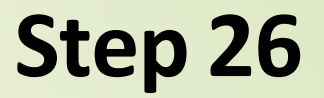

## My Learning Requirements Portal: History

| Wy Learning |                             | My Learning                                                              |                                                                                  |                                                                   |  |  |
|-------------|-----------------------------|--------------------------------------------------------------------------|----------------------------------------------------------------------------------|-------------------------------------------------------------------|--|--|
| + I         | 🛅 My Learning               | Current Planned History                                                  |                                                                                  |                                                                   |  |  |
|             | Certification Status        | Learning History                                                         |                                                                                  |                                                                   |  |  |
|             | E Learning Plans            |                                                                          | #3                                                                               |                                                                   |  |  |
|             | R Add Supplemental Learning | Cybersecurity Training<br>Web-based Training<br>Completed on 24 Aug 2020 | DPH Annual Compliance and Priv<br>Web-based Training<br>Completed on 05 Feb 2020 | ZSFG General Orientation<br>Classroom<br>Completed on 23 Dec 2019 |  |  |
|             |                             | Launch   Print                                                           | Launch   Print                                                                   | Print                                                             |  |  |

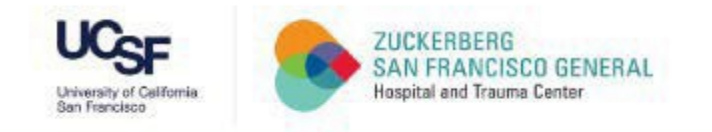

# **Congratulations!**

You have successfully logged into the SF Employee Portal, launched the My Learning application, and completed the Annual Cybersecurity training!

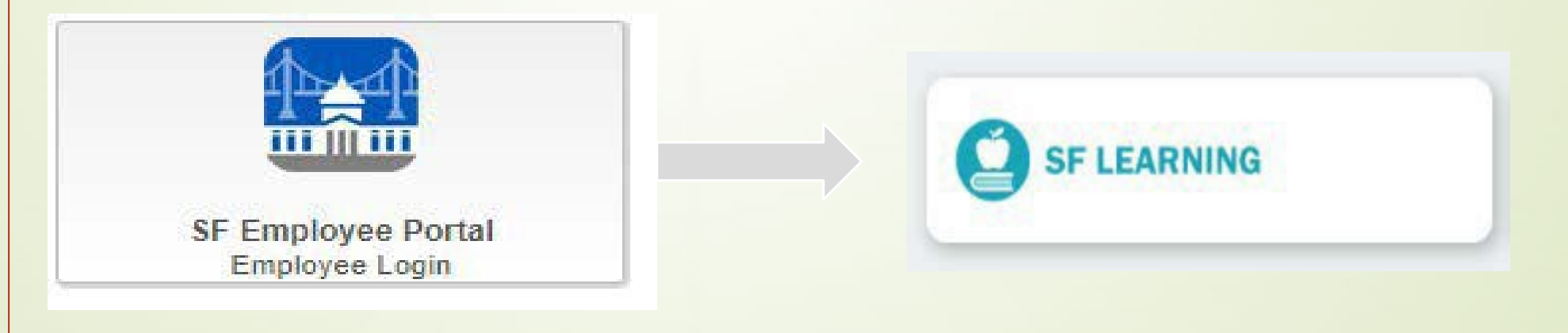

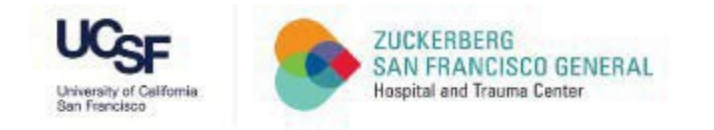

# THANK YOU!